## 做折页 尺寸: 65 × 44mm

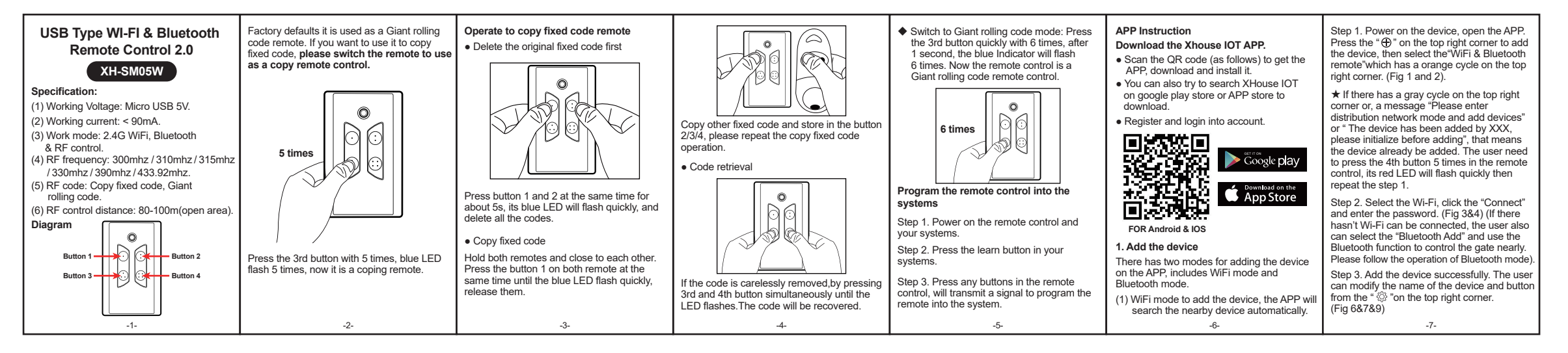

| <text></text> | Image: series of the series of the series | <ul> <li>2. Device supports WiFi and Bluetooth working mode.</li> <li>★ When the device is connected to WiFi network successfully, it supports control your system through the mobile phone APP. (Fig 7).</li> <li>★ When the device is offline or the mobile phone has no network, if the user is nearly the device within 10 meters, and open the APP, it will automatically switch to the Bluetooth mode to control the device. (Fig 8).</li> <li>★ The device will establish a Bluetooth connection with the mobile phone to achieve close-range Bluetooth control (only one user's mobile phone can establish a Bluetooth connection at the same time).</li> <li>3. Switch a new WiFi or switch the Bluetooth mode to WiFi mode. If the user need to switch to use a new WiFi netWork or want to switch control mode from the Bluetooth mode to WiFi mode, please follow the steps.</li> </ul> | Step 1. Select the device, press the " " on the top right corner. Click the " Set/Modify WiFi (Fig 10).<br>Step 2. Select the new WiFi and connect it. And click the "Refresh". (Fig 11) | 4. Binding Camera         Step 1. Open the APP, select the device.         Press the "(3)" on the top right corner, then select to " Binding camera ".         Step 2. Select the " IP camera", and press the " OK " to confirm it.         Step 3. Select the " IP camera", and press the "OK " to confirm it.         Image: Select the " IP camera", and press the "OK " to confirm it.         Image: Select the " IP camera", and press the "OK " to confirm it.         Image: Select the "IP camera", and press the "OK " to confirm it.         Image: Select the select the select to the select to | <ul> <li>5. Share the device.</li> <li>Step 1. Open the APP, select the device.</li> <li>Press the "Sharing device", will create a QR code. (Fig 10)</li> <li>Step 2. The new user download the APP and open it, Press the "Scan" on the top right corner to scan the QR code. (Fig 12)</li> <li>6. Remote control button lock.</li> <li>On the setting page of the button, user can set lock the remote control button. Now user only use the APP to trigger the WiFi &amp; Bluetooth remote instead of operating the remote control button directly.</li> <li>7. Reset</li> <li>Press the 4th button 5 times in the remote control, its red LED will flash quickly and reset it.</li> </ul> | If any problems or questions,please<br>contact <u>x-house@x-house.net</u> for help<br><u>KHouse iDT</u> |
|---------------|----------------------------------------------------------------------------------------------------|----------------------------------------------------------------------------------------------------|----------------------------------------------------------------------------------------------------|----------------------------------------------------------------------------------------------------|----------------------------------------------------------------------------------------------------|----------------------------------------------------------------------------------------------------|
| -8-           | -9-                                                                                                    | -10-                                                                                                    | -11-                                                                                                    | -12-                                                                                                    | -13-                                                                                                    | -14-                                                                                                    |